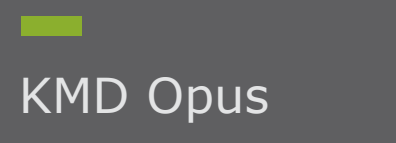

## Opsæt stedfortræder fra ERP

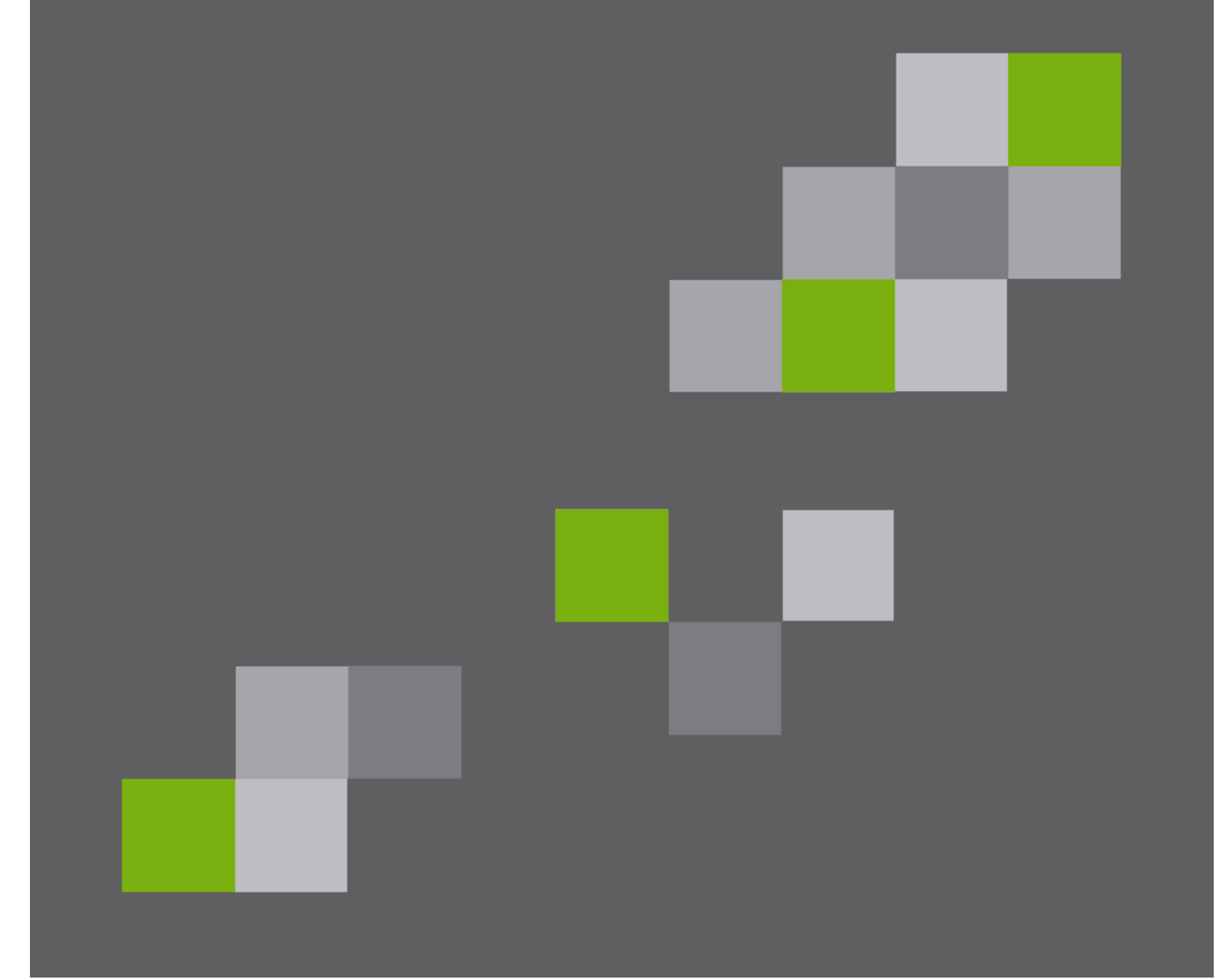

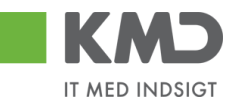

#### Indhold

| Stedfortræder fra ERP | 2 |
|-----------------------|---|
| Opret stedfortræder   | 2 |
| Vis stedfortræder     |   |
| Slet stedfortræder    | 5 |

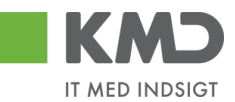

## STEDFORTRÆDER FRA ERP

Såfremt brugerne ikke selv får opsat stedfortræder i Rollebaseret Indgang, kan det ske via SAP. Ligeledes kan du se, hvem der er opsat som stedfortræder, og slette en stedfortræder via SAP.

| Opret stedfortræder                      |                   |               |   |
|------------------------------------------|-------------------|---------------|---|
| Indtast transaktionskode zsub_maintain ø | øverst i billedet | Szub_maintain | • |
| Der fremkommer følgende billede:         |                   |               |   |
| Vedligehold stedfortræder                |                   |               |   |
|                                          |                   |               |   |
| Brugernavn                               |                   | <mark></mark> |   |
| Brugernavn på substitut                  |                   |               |   |
| Start dato for substitution              | 19.09.2019        |               |   |
| Slut dato for substition                 | 31.12.9999        |               |   |
| Profil                                   |                   |               |   |
| Repræsentation aktiv                     |                   |               |   |
|                                          |                   |               |   |

| Brugernavn                 | Indtast brugernavnet/id på den person, der skal have opsat en<br>stedfortræder, eller søg via 🗇 . |
|----------------------------|---------------------------------------------------------------------------------------------------|
| Brugernavn på<br>substitut | Indtast brugernavnet/id på den person, der skal være stedfortræder for personen eller søg via 📮.  |

Bilagsprocesser-E-faktura Tilbageførsel af bilag ERP

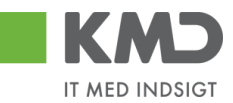

# **Startdato** Hvornår personen skal starte på, at være stedfortræder. KMD anbefaler, at datoen ikke ændres. (står altid til d.d.)

**Slutdato** Hvornår personen ikke længere skal være stedfortræder. KMD anbefaler, at datoen 31.12.9999 bibeholdes.

Profil Her indsættes hvad personen skal være stedfortræder for. Vælg ved klik på

#### Repræsentation aktiv

Sæt flueben i denne boks, og stedfortræderen er oprettet, og kan nu se bilagene for den person, han/hun er stedfortræder for.

Klik på Opret stedfortræder , og personen er oprettet. Du får en kvittering på, at stedfotræderen er oprettet.

| 🔄 Inf | formation                                                                                      | ×          |
|-------|------------------------------------------------------------------------------------------------|------------|
| i     | 930-520 er nu oprettet som stedfortræder for<br>930-500 for perioden 14.02.2019 til 31.12.9999 | ר<br>ב     |
|       |                                                                                                | <b>√</b> ? |

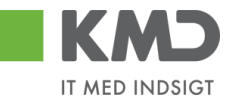

## Vis stedfortræder

Indtast transaktionskode zsub\_maintain øverst i billedet

I det billede der fremkommer indtaster du i Brugernavn bruger id. Herefter klikker du på  $\frac{60}{5}$ . Du får nu vist hvem der er stedfortræder for din valgte person.

zsub\_maintain

Ŧ

0

| Brugerna   | 'n                      | 930-500        | \$c^       |            |              |      |
|------------|-------------------------|----------------|------------|------------|--------------|------|
| Brugerna   | m på substitut          |                |            |            |              |      |
| Start date | for substitution        | 14.02.2019     |            |            |              |      |
| Slut dato  | for substition          | 31.12.9999     |            |            |              |      |
| Profil     |                         | M              |            |            |              |      |
| Repri 🖻    | Eksisterende stedfortræ | der            |            |            |              |      |
|            | Behandler-ID            | Fulde navn     | Startdato  | Slutdato   | Profil       | Akt: |
|            |                         | Latta Dopbardt | 18,09,2019 | 31.12.9999 | KMD OPUS BIL | x    |

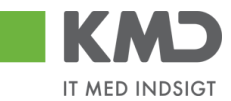

### Slet stedfortræder

Indtast transaktionskode zsub\_maintain øverst i billedet

🥑 zsub\_maintain 🔹

Der fremkommer følgende billede:

| lligehold stedfortræder     |            |
|-----------------------------|------------|
|                             |            |
|                             |            |
| Brugernavn                  | 930-500    |
| Brugernavn på substitut     | 930-419    |
| Start dato for substitution | 14.02.2019 |
| Slut dato for substition    | 31.12.9999 |
| Profil                      | r          |
| Repræsentation aktiv        |            |
|                             |            |

I brugernavn indtastes det brugernavn hvorpå stedfortræderen skal slettes.

I brugernavn på substitut indtastes det brugernavn på den person der er stedfortræder.

Klik herefter på skraldespanden 🚾. Der kommer en kvittering på , at vedkommende er slettet.

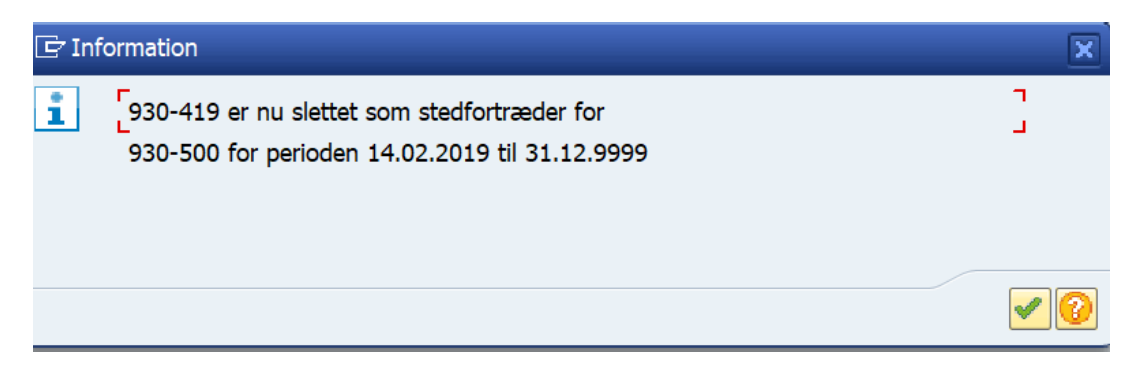

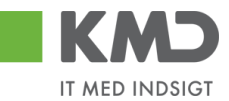

Alternativt kan du når du har indtastet brugerid i Brugernavn klikke på 🚱. Du får nu vist hvem der er stedfortræder. Klik på den person der skal slettes og vedkommende kommer med ind i billedet. Klik herefter på skraldespanden, og personen er slettet.

| dligehold ste         | dfortræde        | r            |                 |            |              |     |
|-----------------------|------------------|--------------|-----------------|------------|--------------|-----|
|                       |                  |              |                 |            |              |     |
|                       |                  |              |                 |            |              |     |
| Brugernavn            |                  | 930-500      | se and a second |            |              |     |
| Brugernavn på subs    | titut            |              |                 |            |              |     |
| Start dato for substi | tution           | 14.02.2019   |                 |            |              |     |
| Slut dato for substit | ion              | 31.12.9999   |                 |            |              |     |
| Profil                |                  | м            |                 |            |              |     |
| Repra                 | de stedfortræder |              |                 |            |              |     |
| OT Behar              | ndler-ID Fu      | lde navn     | Startdato       | Slutdato   | Profil       | Akt |
| US 930-5              | 523 Lo           | tte Denhardt | 18.09.2019      | 31.12.9999 | KMD_OPUS_BIL | х   |
| 4 >                   |                  |              | ***             |            |              | 4   |
|                       |                  |              |                 |            |              |     |